## How to Submit a FERPA

- Log into PVPlace (<u>https://www.pvamu.edu/pvplace/</u>) using your PVAMU username and password
- 2. Select Panthertracks
- 3. FERPA is the last item listed under the Student menu, select it.

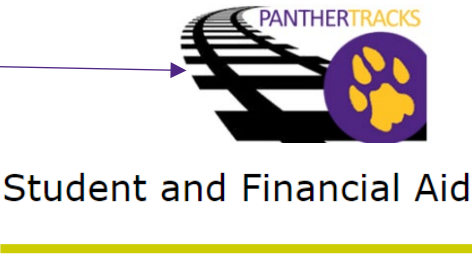

Login To PVPlace

|    | oneen, van region enere, enere enere and aar                                                  |
|----|-----------------------------------------------------------------------------------------------|
|    | Student Records<br>Academic transcripts, Apply to Graduate, View Holds,                       |
|    | Student Account<br>View your account summaries, statement/payment his                         |
|    | Bank Mobile Consent Processing<br>Consent to use or not use Bank Mobile(Formerly Highe        |
|    | Confidential Missing Resident Student<br>Designate your confidential missing person emergency |
| -( | FERPA                                                                                         |
| R  | ELEASE: 8.9.1                                                                                 |
|    |                                                                                               |

Check your registration status, class schedule and add

- 4. The FERPA Release Form will open. Read the whole form, you can decide exactly what information is shared and who it can be shared with.
- Answer each of the questions about disclosing your: Student Accounts, Admissions, Registration, Academic Records, Financial Aid & Directory Information.
- 6. Next list the person(s) authorized to receive this information, their relationship to you and the code word they must use to ask questions and receive information.

## FERPA Release Form

Registration

The Family Educational Rights and Privacy Act

## **DISCLOSURES & NONDISCLOSURES**

I am hereby granting consent for the following

| * 1 | None |
|-----|------|
| 2.  | None |
| 3.  | None |
| 4.  | None |

 Lastly, read the closing statements (listed below), type your name and student id number and press submit. This authorization is valid until canceled or a new FERPA is completed. This student (You) may cancel or change this release at any time by submitting another FERPA form through Panthertracks (SSB).
I give permission for Prairie View A&M University to release selected items below to the recipient(s) listed. I hereby release PVAMU, its Trustees, officers, employees and agents from any liabilities based on the release of records pursuant to this authorization form.

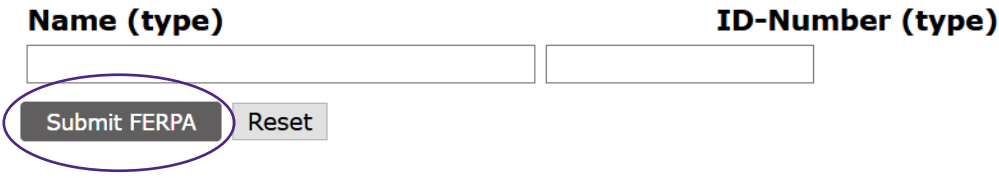